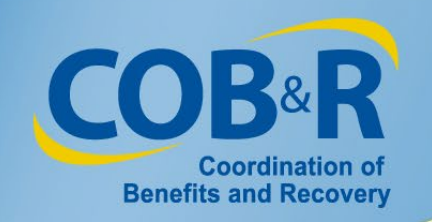

# Workers' Compensation Attestation Enhancement Webinar for Corporate Users and Professional Administrators

November 6, 2019

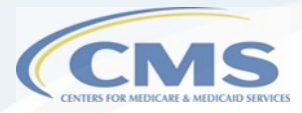

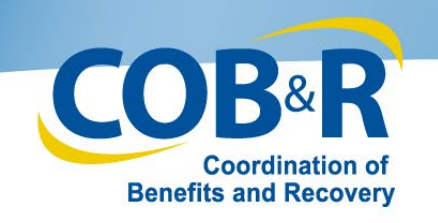

### **Presentation Topics**

- Background Information
- Purpose of Enhancement
- Registering as a Professional Administrator
- Functionality for a Professional Administrator
- Change for Corporate Users
- Resources

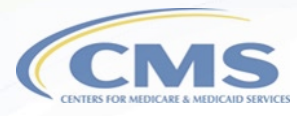

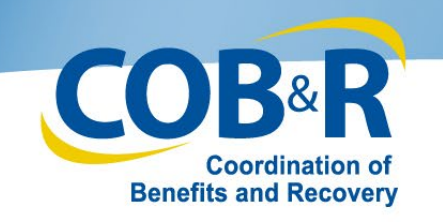

# **Background Information**

- Each year, no later than 30 days after the anniversary date of the Workers' Compensation settlement, an attestation must be sent to Medicare's Benefits Coordination & Recovery Center (BCRC) stating that the funds in the account were used correctly.
- In the past, transactions regarding Workers' Compensation Medicare Set-Aside accounts, including annual attestations, had to be completed using U.S. Mail.

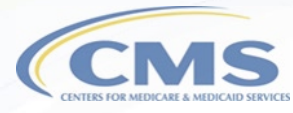

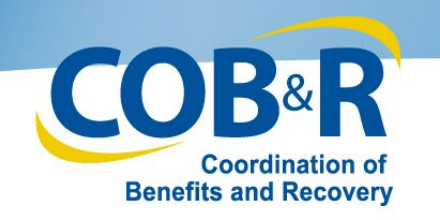

# Purpose of Enhancement

- To allow Professional Administrators (PAs) to create a Workers' Compensation Medicare Set-Aside account in order to:
  - Upload account transaction files for WCMSAs they administer
  - Download response files for each submitted file
  - Reconcile WCMSA balances with current balance stored on the WCMSAP
  - Eliminate the need to use U.S. Mail, but mailing is still an option if preferred

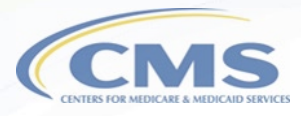

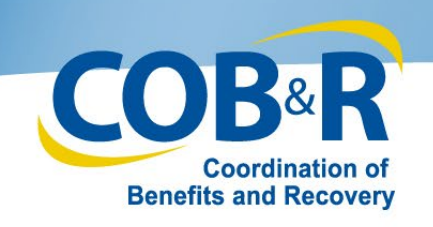

# <u>Registering as a Professional</u> <u>Administrator</u>

- In order to use the WCMSAP, Professional Administrators will be required to complete a two-step process:
  - Step one: Registration
  - Step two: Account Setup
  - Registration will be completed by the Account Representative (AR)
  - Account Setup will be performed by the Account Manager (AM)
  - AM will control the administration of the PA Account

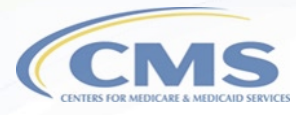

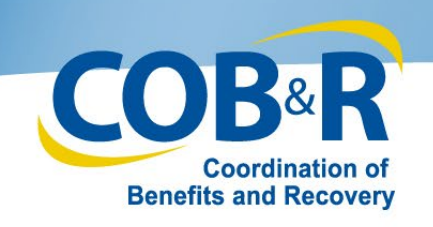

# <u>Registering as a Professional</u> <u>Administrator (2)</u>

- Entities who wish to utilize the WCMSAP as a Professional Administrator are required to create a new WCMSAP account.
- After account setup, the AM or AD for the account can request case access for each case they have authority to administer and are required to provide the current/opening balance for all existing WCMSAs they want to administer on the WCMSAP before transaction records will be accepted for the case.
  - Note: Professional Administrators will only need to provide the opening balance for cases that were set up prior to this enhancement.

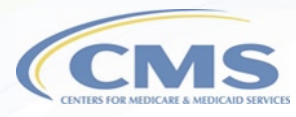

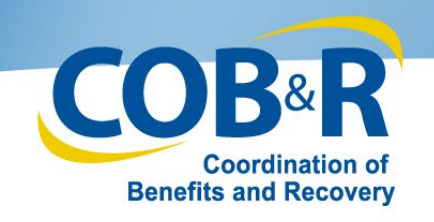

# Login Warning Page

 Click "I Accept" to continue to the Welcome Page.

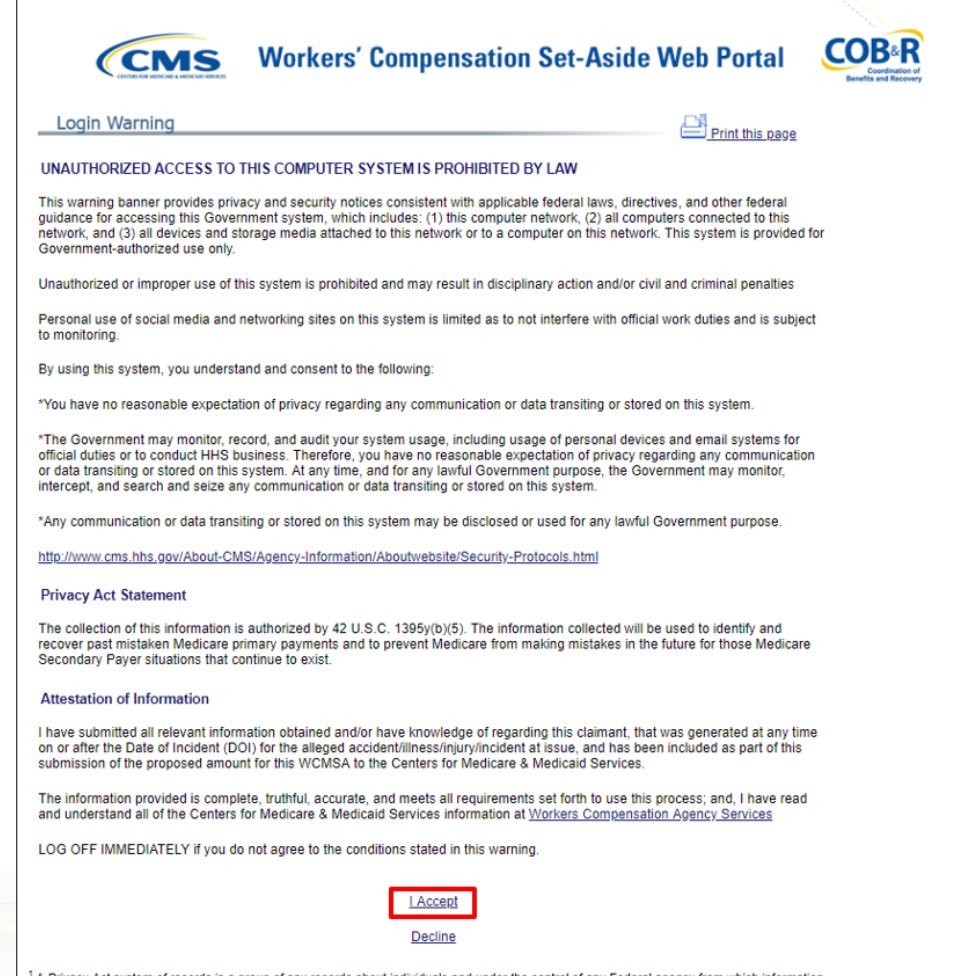

<sup>1</sup>A Privacy Act system of records is a group of any records about individuals and under the control of any Federal agency from which information is retrieved by the name or other personal identifier of the individual.

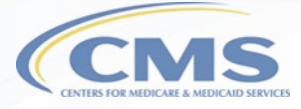

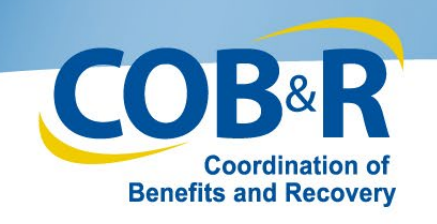

### Welcome to WCMSAP

- Click the New Registration link to get started registering for your Professional Administrator account.
- User will return to this page to login once account setup is completed.
- Note: Registering for an account is a two-step process, the user will come back to complete Step 2.

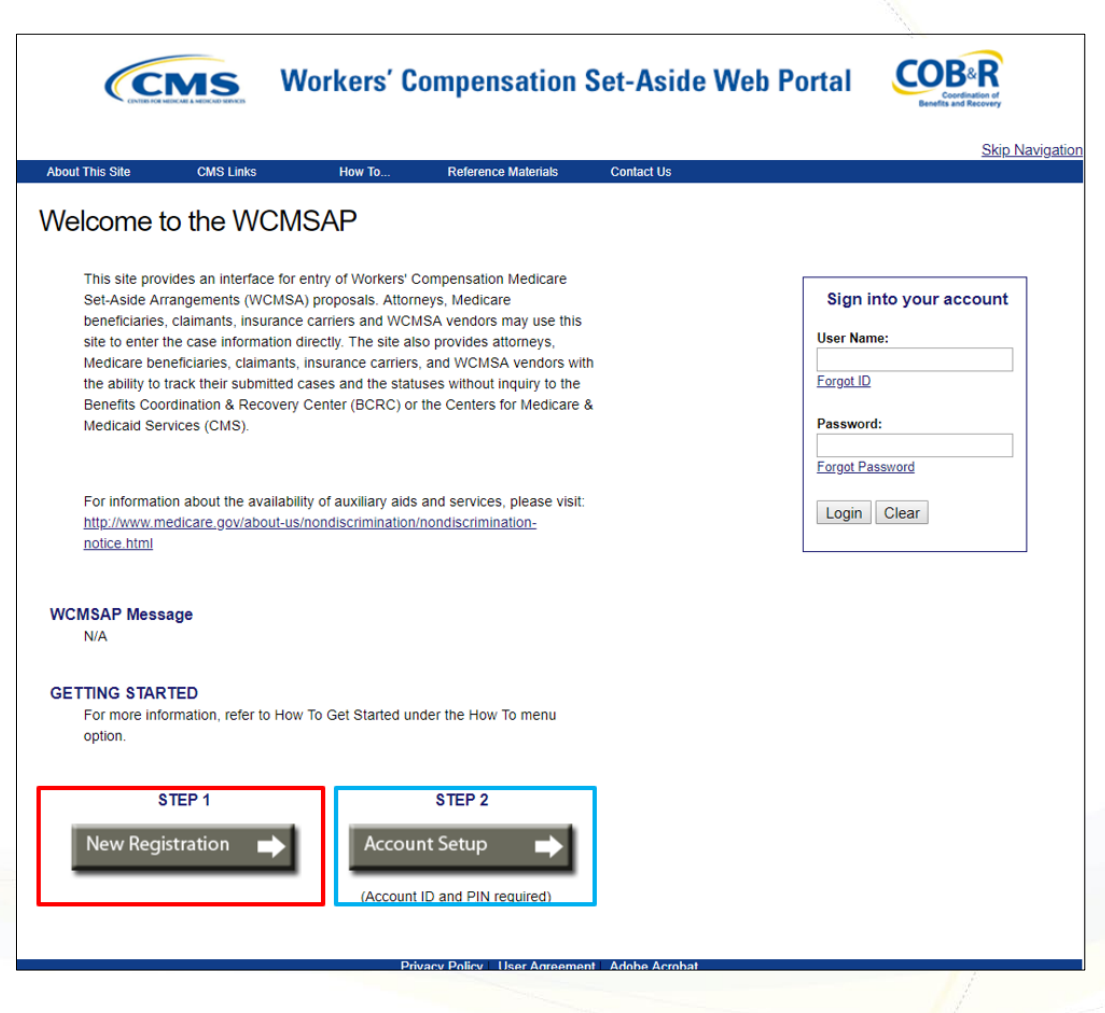

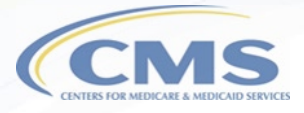

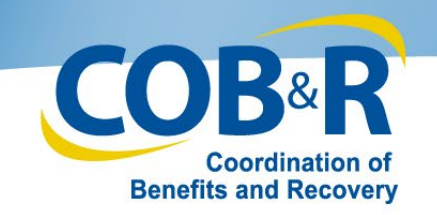

### Select Account Type

| CMS W                                                                                                    | 'orkers' Con                                    | npensatio                       | n Set-Aside V               | Veb Portal            | COB <sup>®</sup><br>Coordination<br>Descrifts and Reco | R of very         |
|----------------------------------------------------------------------------------------------------|-------------------------------------------------|---------------------------------|-----------------------------|-----------------------|--------------------------------------------------------|-------------------|
| Home About This Site                                                                                                    | CMS Links                                       | How To                          | Reference Materials         | Contact Us            | Logoff                                                 | Skip Navigation   |
| Select Account Type                                                                                                    |                                                 |                                 |                             |                       |                                                        |                   |
|                                                                                                    |                                                 |                                 |                             |                       | QUICK                                                  | HELP              |
| lease select the type of account for which                                                                                                    | you are registering:                            |                                 |                             |                       | Help About                                             | This Page         |
| Corporate                                                                                                    |                                                 |                                 |                             |                       |                                                        |                   |
| A corporate account type indicates the<br>submitting WCMSA requests.                                                                                                    | at the submitter is regi                        | stering as a corpo              | rate entity with an Employe | er Identification Num | ber (EIN) and will be                                  | regularly         |
| Representative                                                                                                    |                                                 |                                 |                             |                       |                                                        |                   |
| A representative account type is for ne                                                                                                    | on-corporate WCSA s                             | ubmitters. These s              | submitters do not have an   | EIN, but will be subm | itting multiple cases.                                 |                   |
| ◯ Self                                                                                                    |                                                 |                                 |                             |                       |                                                        |                   |
| Self submitters are Medicare beneficiate beneficiate beneficiary or claimant and may only set of the set of the set of th | aries or future Medica<br>submit cases for them | re beneficiaries (cl<br>selves. | aimant) submitting a case   | on their own behalf.  | The registrant must t                                  | be a Medicare     |
| Professional Administrator                                                                                                    |                                                 |                                 |                             |                       |                                                        |                   |
| A professional administrator account t<br>administering MSA funds and reportin                                                                                                    | type indicates that the<br>g to Medicare.       | entity is registerin            | g with an Employer Identifi | ication Number (EIN)  | ) and will be the resp                                 | onsible party for |
| revious Next                                                                                                    |                                                 |                                 |                             |                       |                                                        |                   |

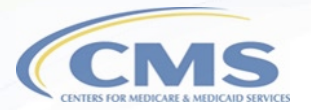

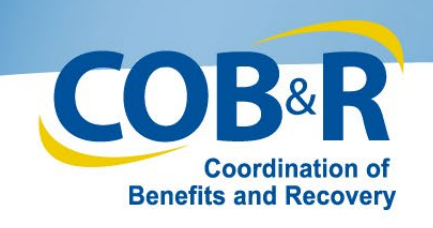

# Professional Administrator

# **Information**

- All information with an asterisk (\*) is a required field.
- Click Next to continue.

|  | QUICK HELP           |
|--|----------------------|
|  | Help About This Page |
|  |                      |
|  |                      |
|  |                      |
|  |                      |
|  |                      |
|  |                      |
|  |                      |
|  |                      |

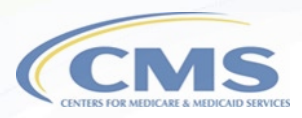

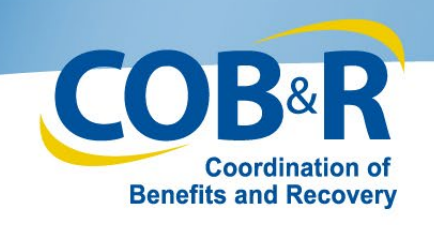

# Account Representative (AR)

# **Information**

- All information with an asterisk (\*) indicates a required field.
- Click Next to continue.

| Home                     | About This Site     | CMS Links     | How To   | Reference Materials | Contact Us | Logoff               |
|--------------------------|---------------------|---------------|----------|---------------------|------------|----------------------|
| Account Repre            | esentative (A       | R) Informatio | n        |                     |            |                      |
|                          |                     |               |          |                     |            | QUICK HELP           |
| An asterisk (*) indicate | s a required field. |               |          |                     |            | Help About This Page |
| AR First N               | lame: *             |               | MI: Last | Name: *             |            |                      |
| AR                       | Title: *            |               |          |                     |            |                      |
| AR E-Mail Add            | dress: *            |               |          |                     |            |                      |
| Re-enter AR E-Mail A     | ddress:             |               |          |                     |            |                      |
| AR P                     | * hone: *           | -             | ext.     |                     |            |                      |
| AF                       | R Fax:              | ·             |          |                     |            |                      |
|                          |                     |               |          |                     |            |                      |
|                          |                     |               |          |                     |            |                      |

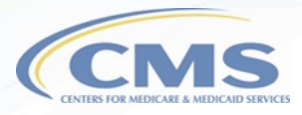

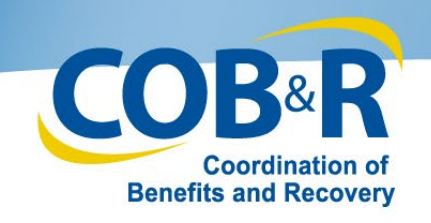

## **Registration Summary**

- Review all information previously entered.
- Click Edit next to each section to make any corrections.
- Click Submit Registration.

| Home                                                                      | About This Site                                                             | CMS Links                                                                | How To                                                                    | Reference Materials                                                                  | Contact Us                                         | Logoff                    |
|---------------------------------------------------------------------------|-----------------------------------------------------------------------------|--------------------------------------------------------------------------|---------------------------------------------------------------------------|--------------------------------------------------------------------------------------|----------------------------------------------------|---------------------------|
| Registration                                                              | Summary                                                                     |                                                                          |                                                                           |                                                                                      |                                                    | int this page             |
| Please review your r<br>information, click the<br>will be lost. Click the | registration information<br>"Submit Registration"<br>Previous" button to re | . If you need to chang<br>button to submit the<br>turn to the previous s | ge the information, or<br>registration. Click th<br>creen. Print this pag | click the "Edit" button. If yo<br>he "Cancel" Button to canc<br>ge for your records. | u are satisfied with th<br>el the process: all dat | e QUI<br>a <u>Help At</u> |
| Account Type: Prof                                                        | essional Administrato                                                       | Edit                                                                     |                                                                           |                                                                                      |                                                    |                           |
| Professional Admin                                                        | istrator Information                                                        | Edit                                                                     |                                                                           | Account Representative                                                               | Information                                        | Edit                      |
| Employer Identificat<br>Corporate Name: A                                 | tion Number (EIN): 12<br>BC Company                                         | 3456789                                                                  |                                                                           | First Name: Jane MI: A<br>Title: Director                                            | Last Name: Smith                                   |                           |
| Business Mailing A                                                        | ddress: Edit                                                                |                                                                          |                                                                           | Phone: 410- 832- 8350 e<br>Fax: 410- 832- 8999                                       | ext. 9877                                          |                           |
| Address Line 1: 200                                                       | ) Test Avenue                                                               |                                                                          |                                                                           |                                                                                      |                                                    |                           |
| Address Line 2: Sui                                                       | te 2-B                                                                      |                                                                          |                                                                           |                                                                                      |                                                    |                           |
| City: Towson                                                              |                                                                             |                                                                          |                                                                           |                                                                                      |                                                    |                           |
| State: Maryland                                                           |                                                                             |                                                                          |                                                                           |                                                                                      |                                                    |                           |
| Zip Code: 21204- 3                                                        | 276                                                                         |                                                                          |                                                                           |                                                                                      |                                                    |                           |
|                                                                           |                                                                             |                                                                          |                                                                           |                                                                                      |                                                    |                           |
| Previous                                                                  | Submit Registration                                                         | Cancel                                                                   |                                                                           |                                                                                      |                                                    |                           |

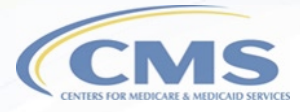

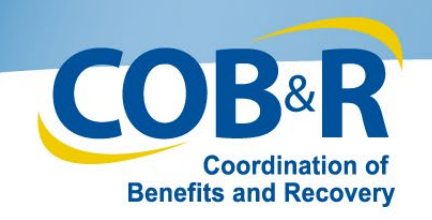

# Thank You

- You have successfully completed registration.
- Your information will need to be vetted to verify you are an appropriate submitter.
- The Account Representative will receive a letter with your Account ID and PIN.
- The AR will use this information to complete your account setup.

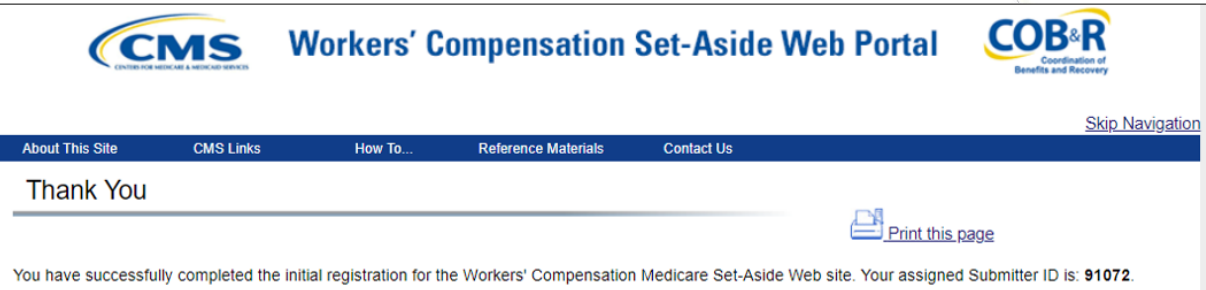

Please print this page for your records.

#### Next Steps

The information captured during initial registration will be vetted to verify the Professional Administrator is an appropriate submitter. After successful vetting, a letter will be mailed to the Account Representative captured during initial registration, with your Account ID and PIN.

#### Account Setup

Upon receipt of the mailed Account ID and PIN, the Account Representative will be instructed to have the appropriate Account Manager return to the Workers' Compensation Medicare Set-Aside Web site to complete the account setup. The Account Manager will need to enter the Account ID and PIN on the Account Setup page to begin setup.

Workers' Compensation Medicare Set-Aside Welcome Page

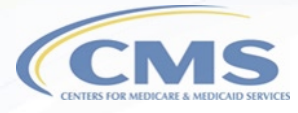

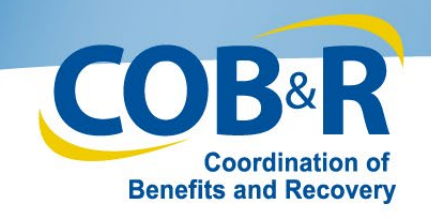

# Functions of a Professional Administrator

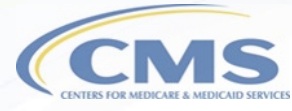

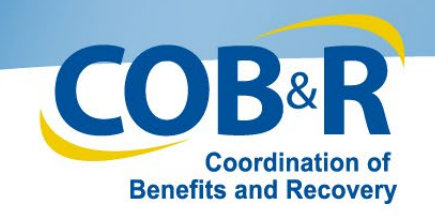

### WCMSAP Account List

|                                            | MS W                                                                        | orkers' Co                                                  | mpensatio                                 | on Set-Aside V                                            | Veb Port                 | al Coordination of<br>Benefits and Recovery<br>Skip |
|--------------------------------------------|-----------------------------------------------------------------------------|-------------------------------------------------------------|-------------------------------------------|-----------------------------------------------------------|--------------------------|-----------------------------------------------------|
| ne                                         | About This Site                                                             | CMS Links                                                   | How To                                    | Reference Materials                                       | Contact Us               | Logoff                                              |
| MSAF                                       | PAccount Li                                                                 | st                                                          |                                           |                                                           |                          | OUICK HELP                                          |
| Corporate                                  | and Representative Acc                                                      | counts                                                      |                                           |                                                           |                          | QUICKTILLI                                          |
| The WCMS/<br>proposals.                    | AP provides an interfac<br>You may use this site to                         | e for entry of Work<br>enter the case info                  | ers' Compensation<br>ormation directly.   | n Medicare Set-Aside (WCI<br>The site also provides the a | VISA)<br>ability to      | <u>Help About This Page</u>                         |
| track subm                                 | itted cases and the stat                                                    | uses without inqui                                          | ry to the BCRC or (                       | CMS.                                                      | ſ                        |                                                     |
| If the accou                               | Int is a Representative a                                                   | account, you also h                                         | ave the ability to v                      | iew information for your V                                | VCMSA(s)                 | Account Settings                                    |
| and submit<br>administrat                  | an annual attestation v<br>or.                                              |                                                             | Update Personal Information               |                                                           |                          |                                                     |
| Professiona                                | al Administrator Accou                                                      | nts                                                         |                                           |                                                           |                          | Change Password                                     |
| The WCMS/<br>utilizing the<br>response fil | AP provides an interface<br>Case Lookup function.<br>les for the WCMSAs you | e for you to view su<br>You can also uploa<br>u administer. | ummary information<br>ad account transac  | on for WCMSA cases you a<br>tion files and receive corre  | dminister by<br>sponding |                                                     |
| Click the de<br>nodify you<br>Assoc        | sired Account ID link be<br>r personal account setti<br>iated Account IDs:  | elow to access the s<br>ings by clicking the                | specific account ar<br>appropriate link u | d perform these functions<br>nder the Account Settings    | s. You may<br>list.      |                                                     |
|                                            |                                                                             |                                                             |                                           |                                                           |                          |                                                     |
| 12345 - Cor                                | porate                                                                      |                                                             |                                           |                                                           |                          |                                                     |
| <u>11111</u> - Rep                         | resentative                                                                 |                                                             |                                           |                                                           |                          |                                                     |
|                                            |                                                                             |                                                             |                                           |                                                           |                          |                                                     |

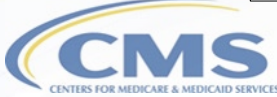

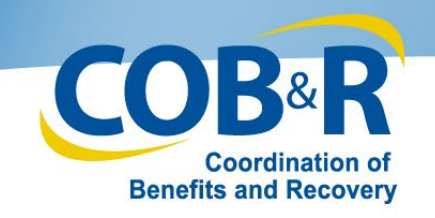

# WCMSAP Account List (2)

|                                     | CMS W                                                                           | orkers' Co                                                        | npensatio                                 | on Set-Aside V                                          | Veb Port                 | al COB®R<br>Coordination of<br>Benefits and Recovery |         |
|-------------------------------------|---------------------------------------------------------------------------------|-------------------------------------------------------------------|-------------------------------------------|---------------------------------------------------------|--------------------------|------------------------------------------------------|---------|
| Home                                | About This Site                                                                 | CMS Links                                                         | How To                                    | Reference Materials                                     | Contact Us               | <u>Skip Na</u><br>Logoff                             | vigatio |
| WCMSA                               | P Account Li                                                                    | ist                                                               |                                           |                                                         |                          |                                                      |         |
| Corporate                           | and Representative A                                                            | ccounts                                                           |                                           |                                                         |                          | QUICK HELP                                           |         |
| The WCM<br>proposals                | SAP provides an interfa<br>. You may use this site to                           | /ISA)<br>bility to                                                | Help About This Page                      |                                                         |                          |                                                      |         |
| track subr                          | nitted cases and the sta                                                        |                                                                   | Assount Sottings                          | ٦                                                       |                          |                                                      |         |
| If the acco<br>and subm             | ount is a Representative<br>it an annual attestation                            | account, you also ha<br>via the WCMSAP for                        | we the ability to vi<br>all WCMSAs when   | iew information for your V<br>re you are the identified | /CMSA(s)                 | Account Settings                                     |         |
| administr                           | ator.                                                                           |                                                                   |                                           |                                                         |                          | Update Personal Information                          |         |
| Professio                           | nal Administrator Accou                                                         | unts                                                              |                                           |                                                         |                          | Change Password                                      |         |
| The WCM<br>utilizing th<br>response | SAP provides an interface<br>ne Case Lookup function<br>files for the WCMSAs yo | ce for you to view su<br>n. You can also upload<br>ou administer. | mmary informatio<br>d account transact    | n for WCMSA cases you ac<br>ion files and receive corre | dminister by<br>sponding |                                                      |         |
| Click the o<br>modify yo<br>Asso    | lesired Account ID link b<br>ur personal account set<br>ociated Account IDs:    | elow to access the s<br>tings by clicking the a                   | pecific account an<br>appropriate link ur | d perform these functions<br>nder the Account Settings  | . You may<br>list.       |                                                      |         |
| <u>12345</u> - Co                   | orporate                                                                        |                                                                   |                                           |                                                         |                          |                                                      |         |
| <u>11111</u> - Re                   | presentative                                                                    |                                                                   |                                           |                                                         |                          |                                                      |         |
| <u>22222</u> – P                    | rofessional Administrato                                                        | or                                                                |                                           |                                                         |                          |                                                      |         |

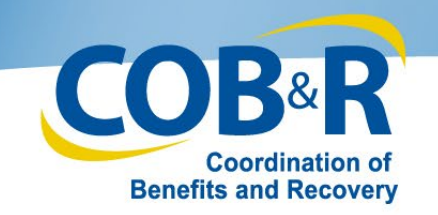

### WCMSAP Home Page

|                                                        | Workers' Cor                                                                                             | npensatio                              | n Set-Aside V       | Veb Portal | COOR<br>Benefits and Re | R              |  |  |
|--------------------------------------------------------|----------------------------------------------------------------------------------------------------|----------------------------------------|---------------------|------------|-------------------------|----------------|--|--|
| Home About This Site                                   | e CMS Links                                                                                              | How To                                 | Reference Materials | Contact Us | Logoff                  | <u>Skip Na</u> |  |  |
|                                                        |                                                                                                    |                                        |                     |            |                         |                |  |  |
| WCMSAP                                                 |                                                                                                    |                                        |                     | He         | p About This Page       |                |  |  |
| The WCMSAP provides an in<br>WCMSA cases you administe | terface for you to view sur<br>er by utilizing the Case Loo                                              | mmary information<br>kup function. You | n for<br>can also   |            |                         |                |  |  |
| upload account transaction f<br>WCMSAs you administer. | upload account transaction files and receive corresponding response files for the WCMSAs you administer. |                                        |                     |            |                         |                |  |  |
|                                                        |                                                                                                    | and the Red and the second             | L.                  | Update Ad  | count Information       |                |  |  |
| Account Settings list.                                 | tings by clicking the appro                                                                              | opriate link under t                   | ne                  | Designee   | Designee Maintenance    |                |  |  |
|                                                        |                                                                                                    |                                        |                     | Account A  | ctivity                 |                |  |  |
| I'd like to                                            |                                                                                                    |                                        |                     |            |                         |                |  |  |
| Case Lookup                                            |                                                                                                    |                                        |                     |            |                         |                |  |  |
| Request Case Access                                    | <b></b>                                                                                                  |                                        |                     |            |                         |                |  |  |
| Upload File                                            |                                                                                                    |                                        |                     |            |                         |                |  |  |
| Download Response File                                 |                                                                                                    |                                        |                     |            |                         |                |  |  |

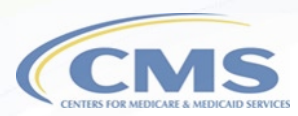

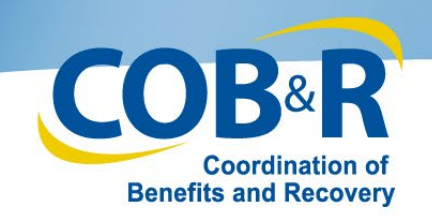

### New Case Request

### New Case Request Options:

 Associate cases to your Login ID

 Upload Settlement Documents for approved cases

|     | I'd like to            |                                                   | Workers' Co                  | mpensatio             | n Set-Aside V               | Veb Porta          | I COB               |                 |
|-----|------------------------|---------------------------------------------------|------------------------------|-----------------------|-----------------------------|--------------------|---------------------|-----------------|
|     | Case Lookup            | Home About This S                                 | ite CMS Links                | How To                | Reference Materials         | Contact Us         | Logoff              | Skip Navigation |
|     | Request Case Access    | New Case Reque                                    | st                           |                       |                             |                    | QUICK HELP          |                 |
|     | Upload File            |                                                   |                              |                       |                             |                    | Help About This Pag | <u>e</u>        |
|     | Download Response File | The information requested below wi<br>WCMSA case. | II be systematically validat | ed to ensure you have | e the appropriate authority | to access the      |                     |                 |
| n   |                        | Enter the required data and click the             | e Continue button to subm    | your new case reque   | est. To cancel this request | , click the Cancel |                     |                 |
|     |                        | button to return to the Home page.                |                              |                       |                             |                    |                     |                 |
|     |                        | An asterisk(*) indicates a required               | field.                       |                       |                             |                    |                     |                 |
|     |                        | Worker's Compensation Case C                      | ontrol Number*               |                       |                             |                    |                     |                 |
| nτ  |                        | Beneficiar                                        | ry Last Name:*               | OR                    | (at least first 5 lette     |                    |                     |                 |
| nts |                        | Beneficiary                                       | Date of Birth:*              | / (MN                 | //DD/CCYY)                  |                    |                     |                 |
|     |                        | Da                                                | te of Incident:* /           | / (MN                 | //DD/CCYY)                  |                    |                     |                 |
|     |                        |                                                   |                              |                       |                             |                    |                     |                 |
|     |                        |                                                   |                              |                       |                             |                    |                     |                 |
|     |                        | Continue Cancel Upload Doo                        | cumentation                  |                       |                             |                    |                     |                 |
|     |                        |                                                   |                              |                       |                             |                    |                     |                 |

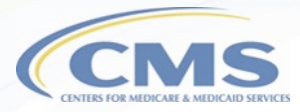

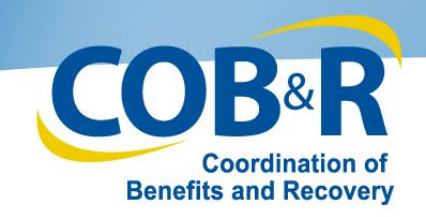

### New Case Request Confirmation

|                                              | MS W                                                                                       | orkers' Comj                                                                                                    | pensatio      | n Set-Aside V                | Veb Porta         | COB&R<br>Coordination of<br>Benefits and Recovery |                   |
|----------------------------------------------|--------------------------------------------------------------------------------------------|----------------------------------------------------------------------------------------------------|---------------|------------------------------|-------------------|---------------------------------------------------|-------------------|
| Home                                         | About This Site                                                                            | CMS Links                                                                                                    | How To        | Reference Materials          | Contact Us        | <u>Skip</u><br>Logoff                             | <u>Navigation</u> |
| New Case                                     | e Request Co                                                                               | onfirmation                                                                                                    |               |                              |                   | QUICK HELP<br>Help About This Page                |                   |
| You have successful<br>Click Continue to ret | lly associated the case urn to the New Case Re                                             | listed below to your acco<br>equest page.                                                                         | ount. Summary | information for this case ca | an now be viewed. |                                                   |                   |
| worker's Comp                                | ensation Case Control<br>Beneficiary Med<br>Beneficiary Las<br>Beneficiary Date<br>Date of | Number: WC123456A121<br>licare ID: 123456A121<br>st Name: Smith<br>e of Birth: 11/12/1978<br>Incident: 11/01/2001 | 90113         |                              |                   |                                                   |                   |
| Continue                                     |                                                                                            |                                                                                                    |               |                              |                   |                                                   |                   |

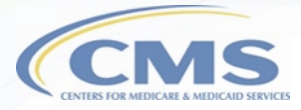

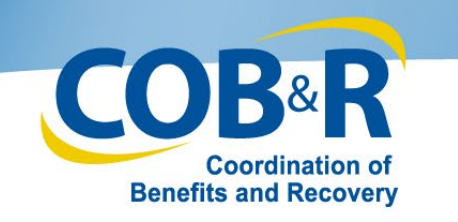

# New Case Request – Upload

# **Documentation**

- Upload
   Documentation
   button will be active
   when the case
   requested has been
   previously approved,
   but documentation
   has not yet been
   received.
- Continue button will be disabled when Upload Documentation is active.

| CMS                                                                                                    | Workers' C                                                                                      | ompens          | ation S                     | et-Aside              | Web Porta                             |            | R          |
|----------------------------------------------------------------------------------------------------|-------------------------------------------------------------------------------------------------|-----------------|-----------------------------|-----------------------|---------------------------------------|------------|------------|
| Home About This                                                                                                    | Site CMS Links                                                                                  | How             | To F                        | teference Materials   | Contact Us                            | Logoff     | Skip Navig |
| New Case Reque                                                                                                    | est                                                                                             |                 |                             |                       |                                       | QUICK HELP |            |
| information requested below<br>MSA case.<br>er the required data and click to<br>ton to return to the Home page<br>asterisk(*) indicates a require<br>Worker's Compensation Case | will be systematically valida<br>he Continue button to subr<br>,<br>d field.<br>Control Number* | nit your new ca | you have the ase request. T | appropriate author    | ty to access the st, click the Cancel |            |            |
| Benefic                                                                                                    | iary Medicare ID:*                                                                              |                 | OR Bene                     | ficiary SSN:*         |                                       |            |            |
| Benefici                                                                                                    | ary Last Name:*                                                                                 |                 |                             | (at least first 5 let | ters)                                 |            |            |
| Beneficia                                                                                                    | ate of Incident:*                                                                               |                 | (MM/DD)<br>(MM/DD)          | CCYY)                 |                                       |            |            |
|                                                                                                    |                                                                                                 |                 |                             |                       |                                       |            |            |
| ontinue Cancel Upload D                                                                                                    | ocumentation                                                                                    |                 |                             |                       |                                       |            |            |

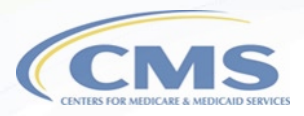

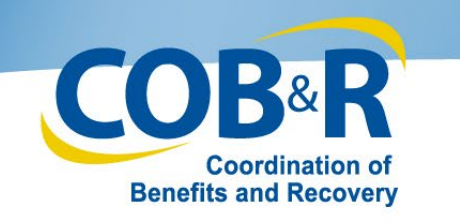

# <u>New Case Request – Submit</u>

# <u>Files</u>

- Uploaded document name will appear with the option to "Delete" the file.
- Submit Files button will be displayed to submit the documentation.

| CMS V                                                                          | Vorkers' Co             | npensatio           | on Set-Aside V               | Veb Porta          |                             |          |
|--------------------------------------------------------------------------------|-------------------------|---------------------|------------------------------|--------------------|-----------------------------|----------|
| Home About This Site                                                           | CMS Links               | How To              | Reference Materials          | Contact Us         | Logoff                      | kip Navi |
| New Case Request                                                               |                         |                     |                              |                    | QUICK HELP                  |          |
|                                                                                |                         |                     |                              |                    | <u>Help About This Page</u> |          |
| he information requested below will be s                                       | ystematically validated | l to ensure you hav | ve the appropriate authority | to access the      |                             |          |
| /CMSA case.                                                                    |                         |                     |                              |                    |                             |          |
| inter the required data and click the Cont<br>utton to return to the Home page | inue button to submit y | our new case requ   | uest. To cancel this request | , click the Cancel |                             |          |
| and to retain to the rame page.                                                |                         |                     |                              |                    |                             |          |
| An asterisk(*) indicates a required field.                                     |                         |                     |                              |                    |                             |          |
| Worker's Compensation Case Control                                             | Number*                 |                     |                              |                    |                             |          |
| Beneficiary Me                                                                 | dicare ID:*             | OR                  | Beneficiary SSN:*            |                    |                             |          |
| Beneficiary Las                                                                | Name:"                  |                     | (at least first 5 letter     | rs)                |                             |          |
| Beneficiary Date                                                               | of Birth:"              | /(N                 | IM/DD/CCYY)                  |                    |                             |          |
| Date of it                                                                     | reident.                | / (iv               | IM/DD/CCTT)                  |                    |                             |          |
| ocumentation uploaded:                                                         | 1                       |                     |                              |                    |                             |          |
| CMSA Account Records.pdf Delete                                                | 1                       |                     |                              |                    |                             |          |
|                                                                                |                         |                     |                              |                    |                             |          |
|                                                                                |                         | _                   |                              |                    |                             |          |
| Continue Cancel Upload Documen                                                 | tation Submit Files     |                     |                              |                    |                             |          |

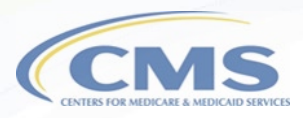

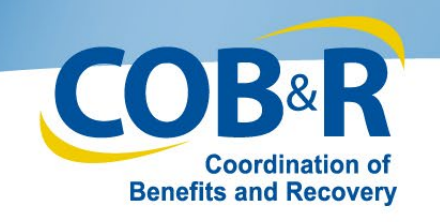

### <u>Settlement Documentation</u> <u>Submission Confirmation</u>

| (Common                                                | <b>CMS</b> Workers' Compensation Set-Aside Web Portal |               |                 |                     |            |         |                        |  |
|--------------------------------------------------------|-------------------------------------------------------|---------------|-----------------|---------------------|------------|---------|------------------------|--|
| Home                                                   | About This Site                                       | CMS Links     | How To          | Reference Materials | Contact Us | Logoff  | <u>onip Hariyatari</u> |  |
| Settlement                                             | Documentatior                                         | NSubmission ( | Confirmation    | 1                   |            |         |                        |  |
|                                                        |                                                       |               |                 |                     |            | QUI     | CK HELP                |  |
|                                                        |                                                       |               |                 |                     |            | Help Ab | out This Page          |  |
| You have successfu<br>Click Continue to re<br>Continue | lly submitted the docun                               | e.            | mber: WC1561611 | 819112              |            |         |                        |  |
|                                                        |                                                       |               |                 |                     |            |         |                        |  |

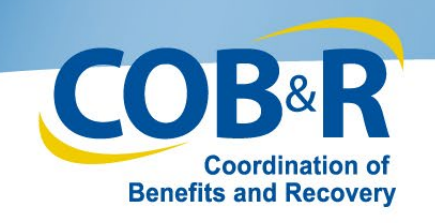

# WCMSA Case Lookup

Enter the following:

- Case Control #, Medicare ID or SSN
- Settlement Date Range

| Home About This Site                    | CMS Links                   | How To               | Reference Materials | Contact Us | Logoff               |
|-----------------------------------------|-----------------------------|----------------------|---------------------|------------|----------------------|
| WCMSA Case Lool                         | kup                         |                      |                     |            | QUICK HELP           |
|                                         |                             |                      |                     |            | Help About This Page |
| fou can access Workers' Compensa        | tion Medicare Set-Aside (V  | WCMSA) cases that    | are                 |            |                      |
| associated with your Login ID using v   | various search criteria.    |                      |                     |            |                      |
| Enter the search criteria in the provid | ed fields and click 'Search | " Selecting 'Cancel' | will                |            |                      |
| eturn you to the Home page.             |                             |                      |                     |            |                      |
| Enter one of the following:             |                             |                      |                     |            |                      |
| Case Control Number:                    |                             |                      |                     |            |                      |
| Medicare ID:                            | OR SSN:                     |                      |                     |            |                      |
|                                         |                             |                      |                     |            |                      |
| )ate Range:                             |                             |                      |                     |            |                      |
| Settlement Date Range:                  |                             |                      |                     |            |                      |
| From Date / /                           | To Date: /                  | 1                    |                     |            |                      |
|                                         |                             |                      |                     |            |                      |

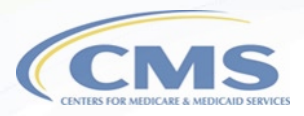

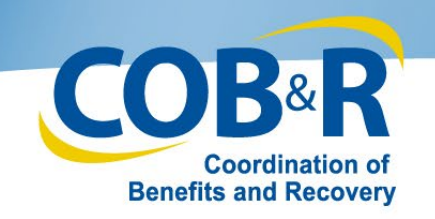

# Case Lookup Results

WCMSA Balance will be displayed on this page but can only be viewed by users who have requested access to the case and have been approved.

|                 |                 |              |                           |                  |                 | 19                                |             |
|-----------------|-----------------|--------------|---------------------------|------------------|-----------------|-----------------------------------|-------------|
| CN              | AS Wo           | rkers' Compe | ensation Se               | t-Aside V        | Veb Portal      | COB <sup>®</sup><br>Enclosed Reco | 2           |
| Home            | About This Site | CMS Links    | How To Refe               | erence Materials | Contact Us      | Logoff                            | Skip Naviga |
| Case Looku      | a               |              |                           |                  |                 | QUICK HELP                        |             |
|                 | T <sup>2</sup>  |              |                           |                  | н               | elp About This Page               |             |
|                 |                 |              |                           | _                |                 | -                                 |             |
| Case Number     | Claimant Nam    | e            | /                         | Date 🗢 WCN       | ISA Balance 🔹 🕈 |                                   |             |
| WC1211211212123 | John Smith      | 1998-10-15   | 2018-10-15                |                  | 59500.50        |                                   |             |
| WC1211211212124 | Michael Smith   | 2001-10-15   | 2017-10-15                |                  | 67500.50        |                                   |             |
| WC1211211212125 | Tom Smith       | 2003-10-15   | 2016-10-15                |                  | 35500.50        |                                   |             |
| WC1211211212126 | Xian Cao        | 2007-10-15   | 2015-10-15                |                  | 97500.50        |                                   |             |
|                 |                 |              |                           |                  |                 |                                   |             |
| Continue        |                 |              |                           | _                |                 |                                   |             |
|                 |                 | Privacy Poli | cy. <u>User Agreement</u> | Adobe Acrobat    |                 |                                   |             |

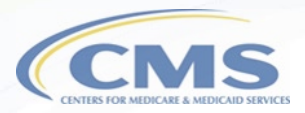

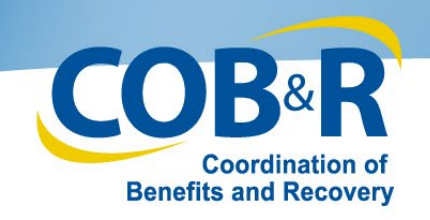

## WCMSA File Upload

### Files must be in .csv format

| o nome                                                                                                    | About This Site                                                                                                    | CMS Links             | How To                                                                                                    | Reference Material                                                                                                    | s Contact Us                                                  | Logoff          |
|----------------------------------------------------------------------------------------------------|----------------------------------------------------------------------------------------------------|-----------------------|----------------------------------------------------------------------------------------------------|----------------------------------------------------------------------------------------------------|---------------------------------------------------------------|-----------------|
| R WCMS                                                                                                    | A File Upload                                                                                                    |                       |                                                                                                    |                                                                                                    |                                                               |                 |
| e Access                                                                                                    |                                                                                                    |                       |                                                                                                    |                                                                                                    |                                                               | <b>ΟΠΙCK Η</b>  |
|                                                                                                    |                                                                                                    |                       |                                                                                                    |                                                                                                    |                                                               | Help About This |
| Click Browse                                                                                                    | to select your file. Click Continu                                                                                                  | ue to upload that fil | e. Click Cancel to ret                                                                                                    | urn to the Home pag                                                                                                    | ge without uploading a file.                                  |                 |
| nse File Please Note:                                                                                                | The file must be in .csv (plain t                                                                                                   | text comma separa     | ted values format) ar                                                                                                    | id the upload file ca                                                                                                    | nnot exceed 40 MB.                                            |                 |
| *Required                                                                                                    | Choose File No file cho                                                                                                    | 600                   |                                                                                                    |                                                                                                    |                                                               |                 |
| File to opload                                                                                                    | Choose File No lile cho                                                                                                    | Sell                  |                                                                                                    |                                                                                                    |                                                               |                 |
| Eilee F                                                                                                    |                                                                                                    |                       |                                                                                                    |                                                                                                    |                                                               |                 |
| Files F                                                                                                    | reviously oploaded                                                                                                    |                       |                                                                                                    |                                                                                                    |                                                               | _               |
| LING LAWING                                                                                                    |                                                                                                    |                       | Upload Date                                                                                                    | Userl                                                                                                    | D                                                             |                 |
| WCMSA_20                                                                                                    | )190531.csv                                                                                                    |                       | Upload Date<br>05/31/2019                                                                                                    | User I<br>AAA                                                                                                    | d<br>AAA                                                      |                 |
| WCMSA_20<br>WCMSA_20                                                                                                 | 190531.csv<br>190515.csv                                                                                                    |                       | 05/31/2019<br>05/15/2019                                                                                                    | User I<br>AAA<br>AAA                                                                                                    | D<br>AAA<br>AAA                                               |                 |
| WCMSA_20<br>WCMSA_20<br>WCMSA_20                                                                                     | 1190531.csv<br>1190515.csv<br>1190430.csv                                                                                           |                       | Upload Date           05/31/2019           05/15/2019           04/30/2019                                                                                                    | AAA<br>AAA<br>BBB                                                                                                    | D<br>AAA<br>AAA<br>BBB                                        |                 |
| WCMSA_20<br>WCMSA_20<br>WCMSA_20<br>WCMSA_20                                                                         | 1190531.csv<br>1190515.csv<br>1190430.csv<br>1190415.csv                                                                            |                       | Upload Date           05/31/2019           05/15/2019           04/30/2019           04/15/2019                                                                                                    | User I<br>AAA<br>AAA<br>BBB<br>AAA                                                                                                    | р<br>ААА<br>ААА<br>ВВВ<br>ААА                                 |                 |
| WCMSA_20<br>WCMSA_20<br>WCMSA_20<br>WCMSA_20<br>WCMSA_20                                                             | 1190531.csv<br>1190515.csv<br>1190430.csv<br>1190415.csv<br>1190331.csv                                                             |                       | Upload Date           05/31/2019           05/15/2019           04/30/2019           04/15/2019           03/31/2019                                                                                                    | User I           AAA           AAA           BBB           AAA           AAA                                                                                                    | р<br>ААА<br>ААА<br>ВВВ<br>ААА<br>ААА                          |                 |
| WCMSA_20<br>WCMSA_20<br>WCMSA_20<br>WCMSA_20<br>WCMSA_20<br>WCMSA_20                                                 | 1190531.csv<br>1190515.csv<br>1190430.csv<br>1190415.csv<br>1190331.csv<br>1190331.csv                                              |                       | Upload Date           05/31/2019           05/15/2019           04/30/2019           04/15/2019           03/31/2019           03/31/2019                                                                                      | User I           AAA           BBB           AAA           AAA           AAA           AAA           AAA           AAA           AAA                                                                                                    | D AAA AAA BBB AAA AAA AAA AAA                                 |                 |
| WCMSA_20<br>WCMSA_20<br>WCMSA_20<br>WCMSA_20<br>WCMSA_20<br>WCMSA_20<br>WCMSA_20<br>WCMSA_20                         | 1190531.csv<br>1190515.csv<br>1190430.csv<br>1190415.csv<br>1190331.csv<br>1190331.csv<br>1190315.csv                               |                       | Upload Date           05/31/2019           05/15/2019           04/30/2019           04/15/2019           03/31/2019           03/15/2019           03/2015/2019           02/28/2019                                          | User I           AAA           BBB           AAA           AAA           AAA           AAA           AAA           AAA           AAA           AAA           AAA           AAA           AAA           AAA                                           | D AAA AAA BBB AAA AAA AAA AAA                                 |                 |
| WCMSA_20<br>WCMSA_20<br>WCMSA_20<br>WCMSA_20<br>WCMSA_20<br>WCMSA_20<br>WCMSA_20<br>WCMSA_20<br>WCMSA_20             | 1190531.csv<br>1190515.csv<br>1190430.csv<br>1190415.csv<br>1190331.csv<br>11903315.csv<br>1190315.csv<br>1190228.csv               |                       | Upload Date           05/31/2019           05/15/2019           04/30/2019           04/15/2019           03/11/2019           03/15/2019           03/15/2019           02/28/2019           02/28/2019           02/15/2019  | User I           AAA           AAA           BBB           AAA           AAA           AAA           AAA           AAA           AAA           AAA           AAA           AAA           AAA           AAA           AAA                             | D AAA AAA AAA AAA AAA AAA AAA                                 |                 |
| WCMSA_20<br>WCMSA_20<br>WCMSA_20<br>WCMSA_20<br>WCMSA_20<br>WCMSA_20<br>WCMSA_20<br>WCMSA_20<br>WCMSA_20<br>WCMSA_20 | 1190531.csv<br>1190515.csv<br>1190430.csv<br>1190415.csv<br>1190331.csv<br>1190331.csv<br>1190328.csv<br>1190228.csv<br>1190228.csv |                       | Upload Date           05/31/2019           05/15/2019           04/30/2019           04/15/2019           03/31/2019           03/31/2019           03/215/2019           02/28/2019           02/15/2019           01/31/2019 | User I           AAA           BBB           AAA           BBB           AAA           AAA           AAA           AAA           AAA           AAA           BBB           AAA           AAA           BBB           AAA           BBB           BBB | D AAA<br>AAA<br>BBB<br>AAA<br>AAA<br>AAA<br>AAA<br>AAA<br>BBB |                 |

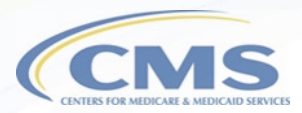

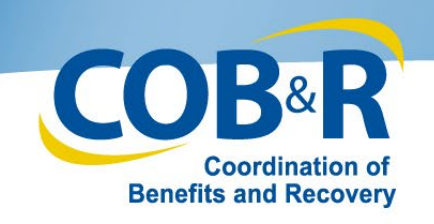

### File Layouts

WCMSAP User Guide

Appendix B: File Layouts and Error Codes

### Appendix B: File Layouts and Error Codes

#### Table B-1: Professional Administrator Transaction File Layout

| Field<br># | Field Name &<br>Description                                                                   | Format  | Max<br>Length | Field<br>Required                                         | Values/Requir                                                                                                    | rements                                                      |
|------------|-----------------------------------------------------------------------------------------------|---------|---------------|-----------------------------------------------------------|----------------------------------------------------------------------------------------------------|--------------------------------------------------------------|
| 1          | Account ID<br>Professional<br>Administrator<br>Account ID                                     | Numeric | 9             | Yes                                                       | Must match the Acc<br>Professional Admin<br>file is uploaded from                                                                                        | count ID of<br>distrator account the<br>m.                   |
| 2          | DCN<br>Document Control<br>Number assigned by<br>the Professional<br>Administrator            | Text    | 15            | Yes                                                       | Each Add record fo<br>have a unique DCN                                                                                                    | r the Account ID must                                        |
| 3          | ACTION<br>Indicates the action<br>the system is to take<br>with the record –<br>Add or Delete | Numeric | 1             | Yes                                                       | Valid values:<br>0 = Add<br>1 = Delete (not allo<br>submitted transaction<br>deleted has Transaction<br>(6')                                             | wed when previously<br>on requesting to be                   |
| 4          | Cate ID<br>Workers'<br>Compensation Case<br>Control Number                                    | Text    | 15            | Yes                                                       | Must match an exi<br>ID and be adminis<br>Professional Admi<br>the submitted Acco                                                                        | 2 – Interest Earned<br>3 – Medical/RX Expense                |
| 5          | Medicare ID<br>Beneficiary's<br>Medicare ID (HICN<br>OR MBI)                                  | Text    | 12            | Conditional<br>Required if SSN<br>not provided            | When provided m<br>ID associated with                                                                                                    | 4 – Taxes Paid on Intere<br>5 – Annual WCMSA Fun             |
| 6          | SSN<br>Beneficiary's Social<br>Security Number                                                | Numeric | 9             | Conditional<br>Required if<br>Medicare ID not<br>provided | When provided m<br>associated with the<br>Note: If both SSN<br>submitted, the SSN                                                                        | 6 – WCMSA Funds<br>Completely Exhausted                      |
| 7          | Transaction Type<br>Indicates if the<br>transaction is an<br>expense or a deposit             | Numeric | 1             | Yes<br>Not required when<br>Action = 7'-<br>Delete        | Valid Values:<br>1 – Beginning Bala<br>2 – Interest Earned<br>3 – Medical/RX Ex<br>4 – Taxes Paid on I<br>5 – Annual WCMS<br>6 – WCMSA Funds<br>Echantia | nce<br>pense<br>aterest<br>A Funds Exhausted<br>c Completely |

- File Layouts and Error Codes can be found in the WCMSAP User Guide, Appendix B.
- The Input File must include the opening balance upon submission (See Transaction Type).

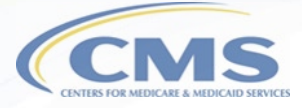

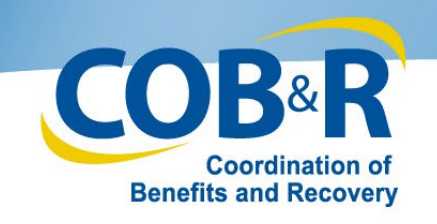

# WCMSA File Upload Confirmation

- File name will appear, showing it was uploaded successfully.
- Date and time of upload will appear.
- Click
   Continue to your Home page.

| Ć                                          | MS                          | Vorkers' Cor | npensatio | n Set-Aside V       | Veb Portal |                           |
|--------------------------------------------|-----------------------------|--------------|-----------|---------------------|------------|---------------------------|
| Home                                       | About This Site             | CMS Links    | How To    | Reference Materials | Contact Us | Skip Navigation<br>Logoff |
| WCMSA Fil                                  | e Upload Con                | firmation    |           |                     |            |                           |
|                                            |                             |              |           |                     |            | QUICK HELP                |
|                                            |                             |              |           |                     |            | Help About This Page      |
| The following file was<br>WCMSA_20190531.0 | s uploaded successfu<br>csv | illy:        |           |                     |            |                           |
| Uploaded on<br>05/31/2019 at 09:25:        | 010 am                      |              |           |                     |            |                           |
| Click Continue to retu                     | urn to your Home pag        | le.          |           |                     |            |                           |
| Continue                                   |                             |              |           |                     |            |                           |

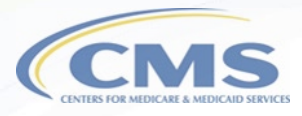

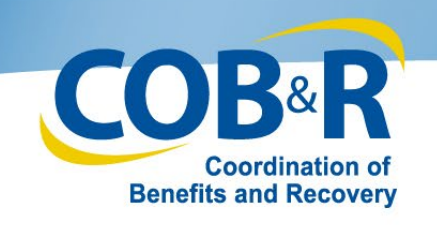

# WCMSA Response File Download

- Click on the file name to download the file.
- Files are available for one year if number of files does not exceed 500 files.
- Note: If you upload a large number of files and want to keep them for longer than one year, you will need to save an electronic copy for future reference.

| I'd like to          | CMS V                                                                                                    | /orkers' Compensatio                                                     | n Set-Aside Web Por                        | tal COB <sup>®</sup> R             |
|----------------------|----------------------------------------------------------------------------------------------------|--------------------------------------------------------------------------|--------------------------------------------|------------------------------------|
| ise Lookup           |                                                                                                    |                                                                          |                                            | Benefits and Recovery<br>Skip N/   |
| reuset Case Access   | Home About This Site                                                                                                | CMS Links How To                                                         | Reference Materials Contact Us             | Logoff                             |
| aquest case Access   | WCMSA Response File D                                                                                               | ownload                                                                  |                                            |                                    |
| load File            |                                                                                                    |                                                                          |                                            | QUICK HELP                         |
| unlead Despense File |                                                                                                    |                                                                          |                                            | Help About This Pag                |
|                      | WCMSA Response File Download Below a<br>one year (up to 500 files). Click Continue to<br>Files Available for Downlo | are the response files available for downl<br>o return to the Home page. | oad. To download a file, click on the file | name. These files shall be availab |
|                      | File Name                                                                                                    | Upload Date                                                              | User ID                                    |                                    |
|                      | WCMSA_20190531.CSV                                                                                                  | 05/31/2019                                                               | AAAAA                                      |                                    |
|                      | WCMSA_20190515.csv                                                                                                  | 05/15/2019                                                               | AAAAAA                                     |                                    |
|                      | WCMSA_20190430.csv                                                                                                  | 04/30/2019                                                               | 888888                                     |                                    |
|                      | WCMSA_20190415.csv                                                                                                  | 04/15/2019                                                               | АААААА                                     |                                    |
|                      | WCMSA_20190331.csv                                                                                                  | 03/31/2019                                                               | AAAAAA                                     |                                    |
|                      | WCMSA_20190315.csv                                                                                                  | 03/15/2019                                                               | AAAAAA                                     |                                    |
|                      | WCMSA_20190228.csv                                                                                                  | 02/28/2019                                                               | AAAAA                                      |                                    |
|                      | WCMSA_20190215.csv                                                                                                  | 02/15/2019                                                               | AAAAA                                      |                                    |
|                      | WCMSA_20190131.csv                                                                                                  | 01/31/2019                                                               | 888888                                     |                                    |
|                      | WCMSA_20190115.csv                                                                                                  | 01/15/2019                                                               | АААААА                                     |                                    |
|                      | Continue                                                                                                    |                                                                          |                                            |                                    |
|                      |                                                                                                    | Privacy Policy User Age                                                  | ement Adobe Acrobat                        |                                    |

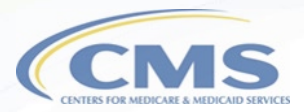

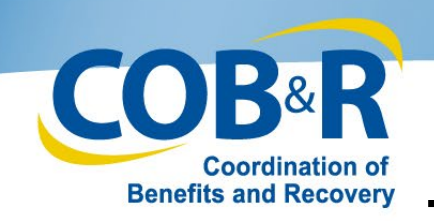

# **Response File Layout/Error Codes**

- The Professional Administrator Response File Layout table can be used to identify each field in your response file and also provides a description of that field.
- The Professional Administrator Response File Error Codes table can be used to identify the corresponding field and description of the error that caused your file to not be processed.

| Field<br># | Field Name | Format  | Max<br>Length | Description / Value                                                            |
|------------|------------|---------|---------------|--------------------------------------------------------------------------------|
| 1          | Account ID | Numeric | 9             | Professional Administrator Account ID submitted or<br>the Input file.          |
| 2          | DCN        | Text    | 15            | DCN assigned by the Professional Administrator<br>submitted on the input file. |
| 3          | Action     | Numeric | 1             | Action submitted on the input file.                                            |
| 4          | Case ID    | Text    | 15            | Workers' Compensation Case Control ID submitted<br>on the input file.          |

| Error<br>Code | Related Field        | Error Description                                                                                                    |
|---------------|----------------------|----------------------------------------------------------------------------------------------------|
| R01           | Account ID (Field 1) | Invalid Account ID<br>• The Account ID on the transaction does not match the Professional<br>Administrator Account ID the file was submitted from, or<br>• The Account ID is missing from transaction record, or<br>• The Account ID is not numeric |
| R02           | DCN (Field 2)        | Invalid DCN     The DCN is missing from the transaction record     The Action Code on the record is not = '1' - Delete and the DCN     matches the DCN on a previously accepted record for the Case.                                                |
| R03           | Action (Field 3)     | Invalid Action <ul> <li>Action is missing from the transaction record, or</li> <li>The Action is not equal to '0' or '1'</li> </ul>                                                                                                    |
| R04           | Case ID (Field 4)    | Missing Case ID  Case ID is missing from the transaction record                                                                                                    |
| R05           | Case ID (Field 4)    | Administrator not associated to Case <ul> <li>The EIN of the case Administrator does not match the EIN of the<br/>Professional Administrator Account that submitted the transaction</li> </ul>                                                      |

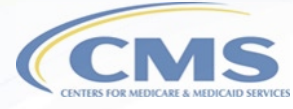

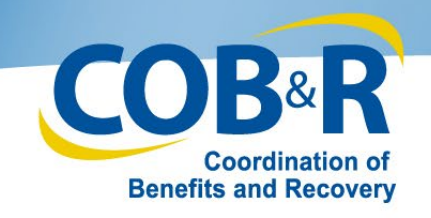

# Updated Functions for Corporate Users

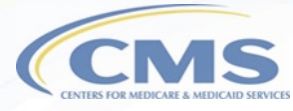

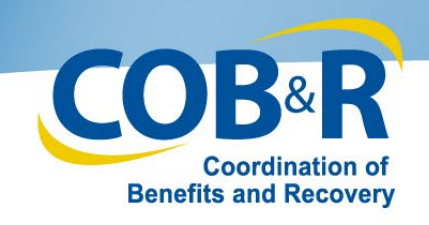

- New tab, "WCMSA Administrator" will be displayed.
- Administrator Type is a required field as indicated by the asterisk.
- Default option is "Self."

# Case Information (Corp)

| Case Information                energiciary/Claimant                                                                                                    | Home A                                                                                                    | bout This Site (                                                                                                    | MS Links                                                                                      | How To                                                                        | Reference                                                            | e Materials                                                                   | Contact Us                                                                             | Logoff          |              |
|----------------------------------------------------------------------------------------------------|----------------------------------------------------------------------------------------------------|----------------------------------------------------------------------------------------------------|-----------------------------------------------------------------------------------------------|-------------------------------------------------------------------------------|----------------------------------------------------------------------|-------------------------------------------------------------------------------|----------------------------------------------------------------------------------------|-----------------|--------------|
| Beneficiary/Claimant* WCMSA Administrator Diagnosis Codes * Prescriptions * WC Carrier* Employer Atomey Notes <b>UCMSA Administrator Consents</b> * <b>Summary Consents</b> * <b>Summary Consents</b> * <b>Summary Consents</b> * <b>Summary Consents</b> * <b>Summary Consents</b> * <b>Summary Consents</b> * <b>Summary Consents</b> * <b>Summary Consents</b> * <b>Consents</b> * <b>Summary Consents</b> * <b>Consents</b> * <b>Consents</b> * <b>Summary Consents</b> * <b>Consents</b> * <b>Consents</b> *                                                                                                    | Case Information                                                                                                    | on                                                                                                    |                                                                                               |                                                                               |                                                                      |                                                                               |                                                                                        |                 |              |
| WCMSA Administrator         As part of the new case creation process, you are required to identify the administrator of the WCMSA. The default option is 'Seff.         A self-administrator is a Medicare beneficiary who is administering the WCMSA on their own behalf. The Rep Payee option is for non-corporate entities who are administering the WCMSA on behalf of a beneficiary. The Professional Administrator option means that a professional entity will administer and account for the WCMSA that was established to protect Medicare's interests. Click Continue to proceed or save the case as a work-in-progress.         "Note: When the Administrator Type is 'Professional Administrator, a copy of the Professional Administrator Agreement is required before you can submit this case. You can upload this document on the Documents tab.         An asterisk (') indicates a required file.         winnistrator Type."         Self       Rep Payee         Professional Administrator         Mame:       FirstName last         Address Line 1:       One west Penn Ave         Address Line 2:       One west Penn Ave         City:       Towson         State:       Maryland         Zip Code:       43567         Fax:       123         Phone:       123         Quest       244         City:       Fax:         Type Code:       43567         Fax:       123         Quest       2456                                                                                                    | Beneficiary/Claimant *                                                                                                    | WCMSA Administrato                                                                                                    | r * Diagnosis<br>Document                                                                     | Codes * Pre                                                                   | escriptions *                                                        | WC Carrier *                                                                  | Employer*                                                                              | Attorney        | Notes        |
| As part of the new case creation process, you are required to identify the administrator of the WCMSA. The default option is 'Self.<br>A self-administrator is a Medicare beneficiary who is administrating the WCMSA on their own behalf. The Rep Payee option is for non-corporate entities who are administering the WCMSA that was established to protect Medicare's interests. Click<br>Continue to proceed or save the case as a work-in-progress.<br>Where When the Administrator Type is Professional Administrator', a copy of the Professional Administrator Agreement is required<br>to broce or our aubmit this case. You can upload this document on the Documents tab.<br>An asterisk (') indicates<br>a case is a required file.<br>Where is the payee © Professional Administrator<br>Name: FirstName last<br>Address Line 1: One west Penn Ave<br>City: Towson<br>State: Maryland v<br>Zip Code: 43567 - One<br>Name: TestY () for the State of the State of | WCMSA Administ                                                                                                    | rator                                                                                                    |                                                                                               |                                                                               |                                                                      |                                                                               |                                                                                        |                 |              |
| *Note: When the Administrator Type is Professional Administrator , a copy of the Professional Administrator Agreement is required before you can submit this case. You can upload this document on the Documents tab. An asterisk (*) indicates a required file.  Administrator Type:*  Self Rep Payee Professional Administrator Name: FirstName last Address Line 1: One west Penn Ave Address Line 2: City: Towson State: Maryland ▼ Zip Code: 43567 Fax: 123 - 234 - 4567 E-mail Address: TEST@TEST.com                                                                                                    | As part of the new case cr<br>A self-administrator is a M<br>non-corporate entities who<br>hat a professional entity v<br>Continue to proceed or sa | reation process, you are<br>ledicare beneficiary who<br>o are administering the<br>will administer and acco<br>uve the case as a work-i | e required to ident<br>o is administering<br>WCMSA on beha<br>unt for the WCMS<br>n-progress. | tify the administr<br>their WCMSA o<br>If of a beneficiar<br>SA that was esta | ator of the W0<br>n their own be<br>y. The Profess<br>blished to pro | CMSA. The definition<br>whalf. The Repl<br>sional Administ<br>tect Medicare's | ault option is 'Self.<br>Payee option is for<br>rator option means<br>interests. Click | Q<br><u>Hel</u> | DUICK HELI   |
| Administrator Type:*     Self     Rep Payee     Professional Administrator     Name:   FirstName last   Address Line 1:   One west Penn Ave   Address Line 2:   City:   Towson   State:   Maryland   Zip Code:   43667   Fax:   22   23   24   4567   Fax:   23   23   24   4567   Fax:   23   23   24   4567   Fax:   23   23   24   4567   Fax:   23   24   4567   Fax:   23   24   4567   Fax:   23   24   4567   Fax:   23   24   4567   Fax:   23   24   4567   Fax:   25   Case Number                                                                                                    | Note: When the Administ<br>before you can submit this<br>An asterisk (*) indicates a                                                                | trator Type is 'Professio<br>s case. You can upload<br>required file.                                                                   | nal Administrator<br>this document on                                                         | , a copy of the F<br>the Documents                                            | Professional A<br>tab.                                               | dministrator Ag                                                               | reement is require                                                                     | d               | 1            |
| Name:       FirstName last         Address Line 1:       One west Penn Ave         Address Line 2:       City:         City:       Towson         State:       Maryland         Zip Code:       43567         Phone:       123         23       234         4567         Fax:       123         23       234         4567         Fax:       123         23       234         4567         Fax:       123         23       234         4567         Fax:       123         Carcel Cd                                                                                                    | dministrator Type:*<br>● Self   Rep Payee   ●                                                                                                    | Professional Administr                                                                                                    | ator                                                                                          |                                                                               | Se<br>k                                                              | oenefic                                                                       | iary who                                                                               | icare<br>5 is   |              |
| Address Line 1: One west Penn Ave OWIT Definal I.<br>Address Line 2:<br>City: Towson<br>State: Maryland V<br>Zip Code: 43567 -<br>Phone: 123 - 234 - 4567<br>Fax: 123 - 234 - 4567<br>E-mail Address: TEST@TEST.com                                                                                                    | Na                                                                                                    | me: FirstName last                                                                                                    |                                                                                               |                                                                               | ad                                                                   | ministe                                                                       | ering on                                                                               | their           |              |
| City:     Towson       State:     Maryland       Zip Code:     43567       Phone:     123       234     - 4567       Fax:     123       234     - 4567       E-mail Address:     TEST@TEST.com                                                                                                    | Address Lin                                                                                                    | e 1: One west Penn A                                                                                                    | ve                                                                                            |                                                                               | _                                                                    | own                                                                           | i benall.                                                                              |                 |              |
| State: Maryland V<br>Zip Code: 43567 -<br>Phone: 123 - 234 - 4567<br>Fax: 123 - 234 - 4567<br>E-mail Address: TEST@TEST.com                                                                                                    | Address Lin                                                                                                    | City: Towson                                                                                                    |                                                                                               |                                                                               |                                                                      |                                                                               |                                                                                        |                 |              |
| Zip Code:       43567       -         Phone:       123       -         Fax:       123       -         E-mail Address:       TEST@TEST.com                                                                                                    | St                                                                                                    | ate: Maryland                                                                                                    | Ŧ                                                                                             |                                                                               |                                                                      |                                                                               |                                                                                        |                 |              |
| Phone: 123 - 234 - 4567<br>Fax: 123 - 234 - 4567<br>E-mail Address: TEST@TEST.com<br>Previous Next Save Work-In-Progress Case Summary Cancel Ca                                                                                                    | Zip Co                                                                                                    | ode: 43567 -                                                                                                    |                                                                                               |                                                                               |                                                                      |                                                                               |                                                                                        |                 |              |
| Fax: 123 - 234 - 4567<br>E-mail Address: TEST@TEST.com                                                                                                    | Pho                                                                                                    | one: 123 - 234                                                                                                    | - 4567                                                                                        | ]                                                                             |                                                                      |                                                                               |                                                                                        |                 |              |
| E-mail Address: TEST@TEST.com                                                                                                    | F                                                                                                    | Fax: 123 - 234                                                                                                    | - 4567                                                                                        | ]                                                                             |                                                                      |                                                                               |                                                                                        |                 |              |
| Previous Next Save Work-In-Progress Case Summary Cancel Ca                                                                                                    | E-mail Addre                                                                                                    | ess: TEST@TEST.com                                                                                                    | n                                                                                             |                                                                               |                                                                      |                                                                               |                                                                                        |                 |              |
| Previous Next Save Work-In-Progress Case Summary Cancel Ca                                                                                                    |                                                                                                    |                                                                                                    |                                                                                               |                                                                               |                                                                      |                                                                               |                                                                                        |                 |              |
| Previous Next Save Work-In-Progress Case Summary Cancel Ca                                                                                                    |                                                                                                    |                                                                                                    |                                                                                               |                                                                               |                                                                      |                                                                               |                                                                                        |                 |              |
| Previous Next Save Work-In-Progress Case Summary Cancel Ca                                                                                                    |                                                                                                    |                                                                                                    |                                                                                               |                                                                               |                                                                      |                                                                               |                                                                                        |                 |              |
| Previous Next Case Summary Cancel Ca                                                                                                    |                                                                                                    |                                                                                                    |                                                                                               |                                                                               |                                                                      |                                                                               |                                                                                        |                 |              |
| Care work in regress Case caninary Care of                                                                                                    | Previous Next                                                                                                    |                                                                                                    |                                                                                               |                                                                               | Sa                                                                   | ve Work-In-Pr                                                                 | ogress Case Su                                                                         | ummary C        | ancel Case C |

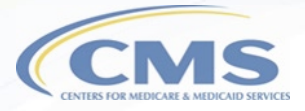

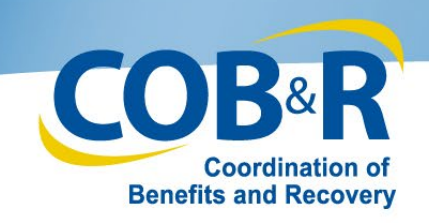

# Case Information (Corp) (2)

 Rep Payee: For noncorporate entities who are administering on behalf of a beneficiary.

| Administrator Type:*     |                        |
|--------------------------|------------------------|
| Self Rep Payee Prof      | essional Administrator |
| Name:*                   |                        |
| Address Line 1:*         |                        |
| Address Line 2:          |                        |
| City:*                   |                        |
| State:*                  | Maryland 🔻             |
| Zip Code:*               | -                      |
| Phone:*                  |                        |
| Fax:                     |                        |
| E-mail Address:*         |                        |
| Re-enter E-mail Address: |                        |

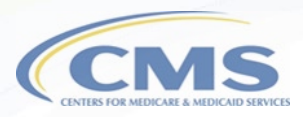

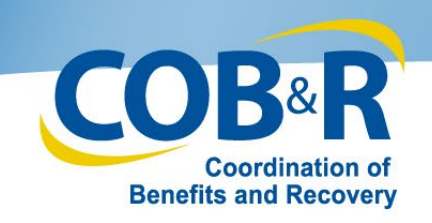

# Case Information (Corp) (3)

- Prof. Admin: A professional entity will administer and account for the WCMSA that was established to protect Medicare's interests.
- This requires a copy of the Prof. Admin Agreement before the case can be submitted.

| Administrator Type:*      |                        |
|---------------------------|------------------------|
| ○ Self ○ Rep Payee ● Prof | essional Administrator |
| Nama                      |                        |
| Name.                     |                        |
| EIN:*                     |                        |
| Address Line 1:*          |                        |
| Address Line 2:           |                        |
| City:*                    |                        |
| State:*                   | Maryland 🔻             |
| Zip Code:*                | -                      |
| Phone:*                   |                        |
| Fax:*                     |                        |
| E-mail Address:           |                        |
| Re-enter E-mail Address:  |                        |

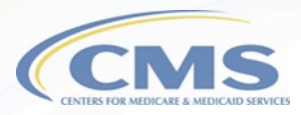

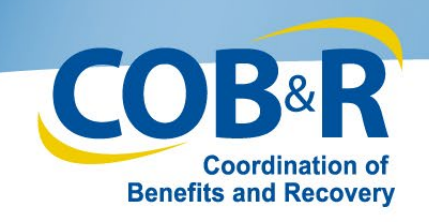

• Set-Aside Administrator or Copy of Agreement will be required for new cases whose admin type is marked as a Professional Administrator.

### Case Documents

| Case Information                                                                                                    |                                                                                                    |                                                                                                    |                                                      |
|----------------------------------------------------------------------------------------------------|----------------------------------------------------------------------------------------------------|----------------------------------------------------------------------------------------------------|------------------------------------------------------|
| Beneficiary/Claimant * WCMSA Administrator * Diagr<br>Documents * Summary                                                                                                    | osis Codes * Prescriptions                                                                          | WC Carrier * Employer                                                                                    | Attorney Notes                                       |
| Case Documents                                                                                                    |                                                                                                    |                                                                                                    |                                                      |
| Below is a list of the documentation that is attached to this cas<br>the document type you would like to add. Documents must be<br>records must be separated into files that contain less than 100 | e. To add documentation to the<br>in PDF file format and cannot of<br>pages. Please create separate | e case, click the Add Files link un<br>exceed 40 MB (megabytes). Med<br>e files BEFORE attaching these f | der QUICK HELP<br>ical<br>iles. Help About This Page |
| To delete documentation, locate the document and click the 'D<br>permanently remove the document from the Web Portal. You w<br>Web Portal when the case was submitted.                             | elete' button that appears to th<br>vill not be able to delete any file                             | e right of the file name. This will<br>es that were uploaded to the WCI                                  | MSA                                                  |
| If a document must be replaced a 'Replace' link will appear to                                                                                                    | he right of the file name.                                                                          |                                                                                                    |                                                      |
| An asterisk (*) indicates a required file.                                                                                                    |                                                                                                    |                                                                                                    |                                                      |
| 05 - Submitter Letter or Other Summary Documents *                                                                                                    |                                                                                                    |                                                                                                    |                                                      |
| Submitter Letter.pdf 2010-01-20 Delete                                                                                                    |                                                                                                    |                                                                                                    |                                                      |
| Add Files                                                                                                    |                                                                                                    |                                                                                                    |                                                      |
| 10 - Consent Form *                                                                                                    |                                                                                                    |                                                                                                    |                                                      |
| Consent Form.pdf 2010-01-20 Delete                                                                                                    |                                                                                                    |                                                                                                    |                                                      |
| Add Files                                                                                                    |                                                                                                    |                                                                                                    |                                                      |
| 15 - Rated Age Information or Life Expectancy                                                                                                    |                                                                                                    |                                                                                                    |                                                      |
| Add Files                                                                                                    |                                                                                                    |                                                                                                    |                                                      |
| 20 - Life Care Plan *                                                                                                    |                                                                                                    |                                                                                                    |                                                      |
| Add Files                                                                                                    |                                                                                                    |                                                                                                    |                                                      |
| 25 - Proposed/Final Settlement Agreement or Propose                                                                                                    | d or Court Ordered *                                                                                |                                                                                                    |                                                      |
| SettlementDoc.pdf 2010-01-20 Delete                                                                                                    |                                                                                                    |                                                                                                    |                                                      |
| Add Files                                                                                                    |                                                                                                    |                                                                                                    |                                                      |
| 30 - Set-Aside Administrator or Copy of Agreement * (                                                                                                    | Required for new case submis                                                                        | sion when the identified case                                                                            | ]                                                    |
| administrator is Professional Administrator)                                                                                                    |                                                                                                    |                                                                                                    |                                                      |
| Add Files                                                                                                    |                                                                                                    |                                                                                                    |                                                      |

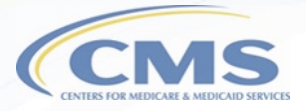

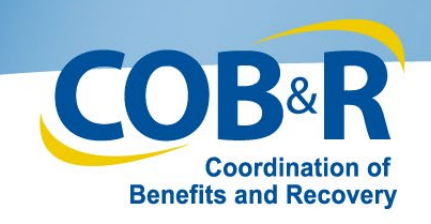

# Case Summary Cont. (Corp)

- Use the Edit button to make changes if needed.
- Document Type 30 has been added to the Case Documents section.
- An indicator has been added and will appear if the Administrator Type is Professional Administrator and the document type 30 was not added.
- Click Submit Case once you have verified all information is correct.

| Case Administrator                                   | Middle section of Page                                                                   |   |  |
|------------------------------------------------------|------------------------------------------------------------------------------------------|---|--|
| Administrator Type: Self                             |                                                                                          |   |  |
| Name: FirstName Last                                 |                                                                                          |   |  |
| Address Line 1: 3354 Maple Avenue                    |                                                                                          |   |  |
| Address Line 2:                                      |                                                                                          |   |  |
| City: Baltimore                                      |                                                                                          |   |  |
| State: Maryland                                      |                                                                                          |   |  |
| Zip: 21236                                           | Case Documents                                                                           |   |  |
| Phone: (410)555-7373                                 | Bottom section of Page                                                                   | е |  |
| Fax: (410)555-7373                                   |                                                                                          |   |  |
| Email: TEST@test.com                                 | 05 - Submitter Letter or Other Summary Documents *                                       |   |  |
|                                                      | subLetter.pdf                                                                            |   |  |
| Diagnosis Codes                                      | 10 - Consent Form *                                                                      |   |  |
| Diag Code:                                           | ConsentForm.pdf                                                                          |   |  |
| 933                                                  | 15 . Rated Ane Information or Life Expectancy                                            |   |  |
| 5933                                                 | 10 - Nated Age mornation of the Expectancy                                               |   |  |
|                                                      | 20 - Life Care Plan *                                                                    |   |  |
| Prescription Drugs                                   | longCare.pdf                                                                             |   |  |
|                                                      | 25 - Proposed/Final Settlement Agreement or Proposed or Court Ordered *                  |   |  |
| Is claimant currently taking or expected to take pre |                                                                                          |   |  |
|                                                      | iongcare.put                                                                             |   |  |
| Delete                                               | 30 - Set-Aside Administrator or Copy of Agreement                                        |   |  |
| Delete                                               | 35 - Medical Records (1st Report of Injury through Recent Treatment) *                   |   |  |
| ACETAMINOPHEN<br>OXAZEPAM                            | Medical odf                                                                              |   |  |
|                                                      |                                                                                          |   |  |
| Case Notes                                           | 40 - Payment History ~                                                                   |   |  |
|                                                      | payment.pdf                                                                              |   |  |
|                                                      | 45 - Future Treatment Plans                                                              |   |  |
| 2010-02-08 John Smith Attached                       | additional 50 Summary (Additional Information                                            |   |  |
| 2010-01-10 John Smith Collecting                     | j documen                                                                                |   |  |
|                                                      |                                                                                          |   |  |
|                                                      |                                                                                          |   |  |
|                                                      | Previous Save Work-In-Progress Manage Access Submit Case Cancel Case Creation New Search |   |  |

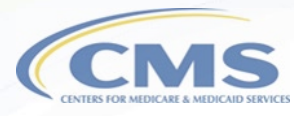

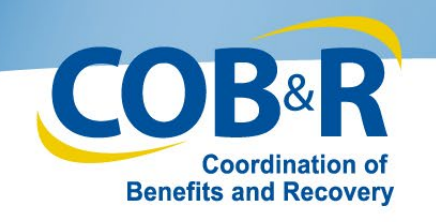

### **Additional Resources**

- WCMSAP User Manual
- WCMSAP Training Materials
- EDI Department: 1-646-458-6740
- Email: mspcentral@cms.hhs.gov

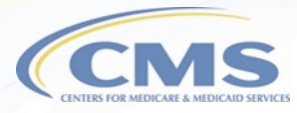

# **Questions & Answers**

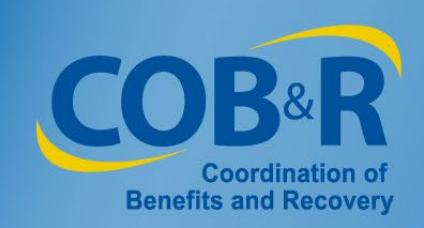

### Slide 1: Workers' Compensation Attestation Enhancement Webinar for Corporate Users and Professional Administrators

Welcome to the Workers' Compensation Attestation Enhancement Webinar for Corporate Users and Professional Administrators.

### Slide 2: Presentation Topics

Throughout this presentation, we will look at the background information, purpose of the enhancement, how to register as a Professional Administrator, new functionality and additional resources.

### Slide 3: Background Information

Today, each year, no later than 30 days after the anniversary date of the Workers' Compensation settlement, you must send an attestation to Medicare's Benefits Coordination & Recovery Center (BCRC) stating that you have used the funds in the account correctly. In the past, transactions regarding Workers' Compensation Medicare Set-Aside (WCMSA) accounts, including annual attestations, had to be completed using U.S. Mail.

### Slide 4: Purpose of Enhancement

The purpose of this enhancement is to add functionality to allow Professional Administrators to register accounts on the Workers' Compensation Medicare Set-Aside Portal (WCMSAP) as well as functionality to allow Professional Administrators to submit files of account transactions and view account balance information related to WCMSA accounts for which they administer. This eliminates the need to submit information on WCMSAs via U.S. Mail, but mailing is still an option if preferred.

#### Slide 5: Registering as a Professional Administrator

We will begin by looking at the process of registering as a Professional Administrator.

In order to use the WCMSAP, Professional Administrators will be required to complete a two-step process: Registration and Account Setup.

Registration will be completed by the company's named Account Representative. This is the individual in the organization who has the legal authority to bind the organization to a contract and the terms of WCMSAP requirements and processing. The Account Representative will complete the initial step in the registration process, but will not be provided with a Login ID.

Account Setup will be performed by the company's named Account Manager. The Account Manager will control the administration of the Professional Administrator account. They may also invite other company employees or data processing agents to assist.

### Slide 6: Registering as a Professional Administrator (2)

Entities who wish to use the WCMSAP as a Professional Administrator are required to create a new WCMSAP account. This means an Account Representative (AR) will have to be named and perform the initial registration steps and invite an individual Account Manager to complete the Account Setup.

The Account Manager can then invite Account Designees. After the account has been set up, the Account Manager or Account Designee for the account can request case access for each case they have authority to administer and are required to provide the current/opening balance for all existing WCMSAs they want to administer on the WCMSAP before transaction records will be accepted for the case.

Note: Professional Administrators will only need to provide the opening balance for cases that were set up prior to this enhancement that they wish to submit transaction records for in order to no longer have to submit a paper attestation.

### Slide 7: Login Warning Page

Anytime you access WCMSAP, the Login Warning page will appear, and you will need to click "I Accept" to continue to the Welcome Page.

#### Slide 8: Welcome to WCMSAP

From the Welcome to the WCMSAP page, you will be able to register for your Professional Administrator account by clicking the New Registration link.

Note: As noted previously registering for an account is a two-step process, the user will come back to this page to complete Step 2: Account Setup. Users will return to the Welcome page to login once account setup is completed.

### Slide 9: Select Account Type

Next, the Select Account Type page will appear. You will need to select the radio button for Professional Administrator and then click next. You will notice the statement associated with the selection that indicates the entity is registering with an Employee Identification Number (EIN) and will be the responsible party for administering MSA funds and reporting to Medicare.

Note: Users can use the Quick Help - Help About This Page link to get more information about each page and the fields within that page.

#### Slide 10: Professional Administrator Information

You will then see the Professional Administrator Information page. All information with an asterisk is required and will need to be completed before clicking the next button to proceed to enter your Account Representative information.

### Slide 11: Account Representative (AR) Information

The Account Representative Information page will appear. Again, all information with an asterisk is a required field and must be completed before continuing. Click Next to continue.

### Slide 12: Registration Summary

You now can review all the information you have entered on the Registration Summary page. Use the Edit buttons next to each section to make corrections and submit your Registration for a Professional Administrator Account.

### Slide 13: Thank You

When a registration application is submitted, the information provided will be validated by the Benefits Coordination and Recovery Center (BCRC). Once this is completed, the BCRC will send a letter via the US Postal Service to the named Authorized Representative with an Account ID and personal identification number (PIN). Your Account Representative should receive the PIN letter within 10 business days after the New Registration step is completed. The Account Manager will then use this information to complete your account setup. The Account Manager or any authorized Account Designees will then be able to access your account. Use the link at the bottom of the page to return to the Welcome page.

Note: For more information on Account Setup, please see the Corporate/Professional Administrator Account Setup training on CMS.gov.

### Slide 14: Functions of a Professional Administrator

Next, we will look at the functions a Professional Administrator has by accessing your Account ID.

### Slide 15: WCMSAP Account List

After accessing your account from the Account List page, you will now see your associated account ID for your Professional Administrator account listed on the Account List page.

### Slide 16: WCMSAP Account List (2)

Let's look at your options/functions under your account ID. "The WCMSAP provides an interface for you to view summary information for WCMSA cases you administer by utilizing the Case Lookup function. You can also upload account transaction files and receive corresponding response files for the WCMSAs you administer." Let's go ahead and look at the Account ID link for your Professional Administrator Account.

### Slide 17: WCMSAP Home Page

As a Professional Administrator, you will be able to perform a Case Lookup, Request case access, upload transaction files and download response files. Let's look at each of the options beginning with Requesting Case Access.

#### Slide 18: New Case Request

The Request Case Access will allow you to associate cases with your Login ID if the Employee Identification Number (EIN) for the Administrator of the case matches the EIN of the Professional Administrator account from which you are requesting access to the case. This will allow you to view the current balance of the case in the WCMSAP in order to reconcile their accounts. For the New Case Request, enter all required data and click continue.

### Slide 19: New Case Request Confirmation

The information entered will appear on the New Case Request Confirmation page showing that you have successfully associated the case to your account. Click Continue to return to New Case Request page.

#### Slide 20: New Case Request – Upload Documentation

When final settlement documentation has not been received, you will not be able to perform a new case request until this information has been provided and validated. You may use the Upload Documentation button to perform this action. The Upload Documentation button will only appear if the case requested has been previously approved, but the settlement documentation has not been received yet. When the Upload Documentation button is active, the Continue button will be disabled.

#### Slide 21: New Case Request – Submit Files

Once the documents are uploaded, they will now appear on the New Case Request page with a Delete link to the file/document if you wish to make changes or have chosen the incorrect file name. Otherwise, click the Submit Files button to submit the file(s).

### Slide 22: Settlement Documentation Submission Confirmation

The Settlement Documentation Submission Confirmation page will be displayed to confirm that your document was successfully submitted for the indicated WCMSA case number. Once the documentation has been validated, you will be able to perform the new case request to associate the case to your Account ID. Click Continue to return to the Home page.

#### Slide 23: WCMSA Case Lookup

The Case Lookup page allows you to search for cases associated with your login ID in order to view the current balance of the case. Enter the Case Control Number, the Medicare ID, or SSN and click search.

Note: The Settlement Date Range fields are for potential future use only.

### Slide 24: Case Lookup Results

The Case Lookup page will return a set of results that match the criteria entered. This page will display the WCMSA for each case where the request case access function has been successfully performed. Click Continue to return to the Home page. Note: It is possible that the search criteria may return multiple results for an individual claimant.

### Slide 25: WCMSA File Upload

Moving on to the Upload File link, this option will allow Professional Administrators to upload transaction files in .csv format. You access this page by clicking the Upload File link on your home page, located at the top left corner of this slide. You will use the Choose File button to enter the file name or browse your PC for the file. Once the file has been located, you can click Continue to upload the file.

Note: PAs will also be able to see a list of previously uploaded files in the table on this page.

### Slide 26: File Layouts

For assistance with creating the input file, please see the Professional Administrator Transaction File Layout in Appendix B in the WCMSAP User Guide. The Transaction Types that can be submitted are:

- 1 Beginning Balance
- 2 Interest Earned
- 3 Medical/RX Expense
- 4 Taxes Paid on Interest
- 5 Annual WCMSA Funds Exhausted
- 6 WCMSA Funds Completely Exhausted

You will be required to submit the beginning balance for each case that was in process/previously approved prior to Oct 7th.

### Slide 27: WCMSA File Upload Confirmation

The File Upload Confirmation page will appear, showing the file was uploaded successfully along with the date and time it was uploaded. Click Continue to return to your Home page.

#### Slide 28: WCMSA Response File Download

Lastly, the Download Response File option will allow you as the Professional Administrator to download response files created for transaction files you have submitted. To download a file, click on the file name. The table will display the file names of up to the most recent 500 files uploaded for the year, a maximum limit of 500 files will be displayed. If you wish to return to the Home page at any time, click Continue.

Note: If you upload a large number of files and want to keep them for longer than one year, you will need to save an electronic copy for future reference.

#### Slide 29: Response File Layout/Error Codes

When reviewing your response files, you can again reference the WCMSAP User Guide, Appendix B for the Response File Layout and Error Codes.

#### Slide 30: Updated Functions for Corporate Users

Finally, we will look at the updated functions for a Corporate user.

#### Slide 31: Case Information (Corp)

When creating a case through the Create a New Case link, you will now see a new tab for WCMSA Administrator has been added. As part of the new case creation process, you will be required to identify the administrator of the WCMSA. The default option is "Self." A Self Administrator is a Medicare beneficiary who is administering their WCMSA on their own behalf.

### Slide 32: Case Information (Corp) (2)

The Rep Payee option is for non-corporate entities who are administering the WCMSA on behalf of the beneficiary.

### Slide 33: Case Information (Corp) (3)

The Professional Administrator option means that a professional entity will administer and account for the WCMSA that was established to protect Medicare's interests. When the Professional Administrator type is selected, the Professional Administrator Agreement is required before you can submit the case.

### Slide 34: Case Documents

You can upload the Set-Aside Administrator or Copy of Agreement on the Documents tab. You will see that the document is marked with an asterisk indicating that it is required. Click the Add Files link for the Set-Aside Administrator or Copy of Agreement to add the required document. You will not be able to submit the case until this document and all other required documents have been added.

### Slide 35: Case Summary Cont. (Corp)

Once all your information has been entered and your required documents attached, you will continue to the Case Summary Tab to confirm your data. You will see that the Case Administrator section has been added and the Case Documents section has been updated to include the Set-Aside Administrator or Copy of Agreement section. If the document was not added, a new indicator has been added to alert you that a document is required for document type 30 for new case creation if the Administrator Type is Professional Administrator. Once all information has been verified, click the Submit Case button.

#### Slide 36: Additional Resources

Additional information can be found in the <u>WCMSAP User Guide</u> which is available in the Resources link in the portal and in the <u>WCMSAP Training Materials</u> available on CMS.gov. For any issues with your WCMSAP account, contact the EDI Department at 1-646-458-6740.

### Slide 37: Questions & Answers

This concludes our presentation. We will now move into the question and answer portion of the webinar.

### Acronyms

| AD     | Account Designee                                |
|--------|-------------------------------------------------|
| AM     | Account Manager                                 |
| AR     | Account Representative                          |
| BCRC   | Benefits Coordination & Recovery Center         |
| CMS    | Centers for Medicare & Medicaid Services        |
| EDI    | Electronic Data Interchange                     |
| EIN    | Employee Identification Number                  |
| MSA    | Medicare Set-Aside                              |
| PA     | Professional Administrator                      |
| PIN    | Personal Identification Number                  |
| WCMSAP | Workers' Compensation Medicare Set-Aside Portal |